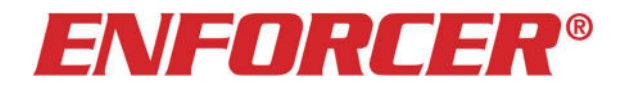

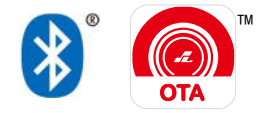

# SL Access OTA™ Firmware Update Guide

For **ENFORCER** Bluetooth<sup>®</sup> Access Controllers

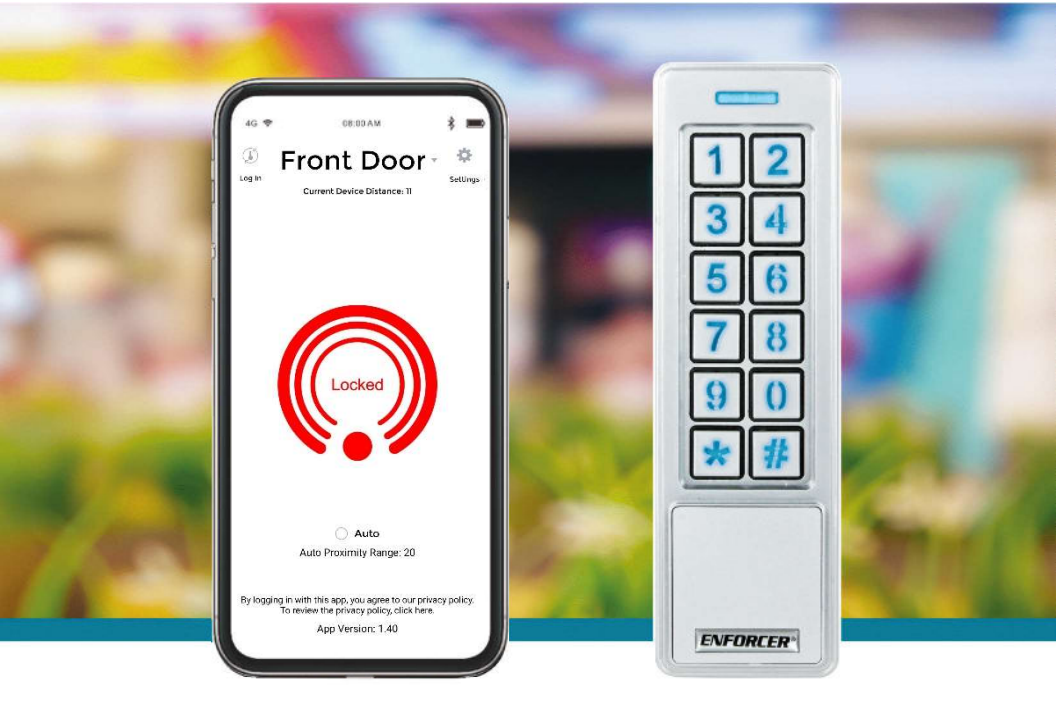

## For Administrator Use Only

Firmware updates may be issued to solve particular issues or sometimes to add features. When an update is available, there will be a notice on the device product page at the SECO-LARM website, <u>www.seco-larm.com</u>

The *Bluetooth*<sup>®</sup> word mark and logos are registered trademarks owned by Bluetooth SIG, Inc. and any use of such marks by SECO-LARM is under license. Other trademarks and trade names are those of their respective owners.

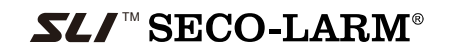

# **Getting Started**

## You need:

• An ENFORCER® Bluetooth® Access Controller

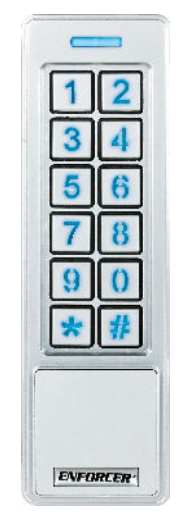

SK-B241-PQ shown Various models available

- An Android smartphone equipped with *Bluetooth*® LE 4.0
- The *SL Access OTA* app (supports Android 5.0 and later, firmware update is not supported on iOS)

## **PRIVACY:**

SECO-LARM respects your privacy. No data or personal information is shared with SECO-LARM or any other party by the *SL Access* or *SL Access OTA* app. No data or personal information is uploaded to the cloud.

For more information about SECO-LARM's privacy policy, visit <a href="http://www.seco-larm.com/legal.html">www.seco-larm.com/legal.html</a>

# **Download and Install the App**

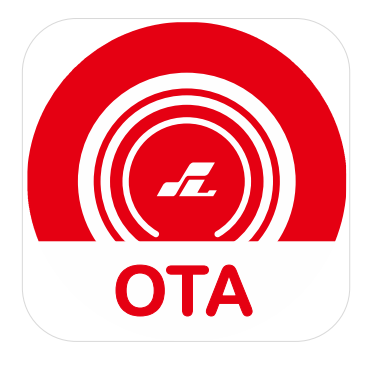

SL Access OTA

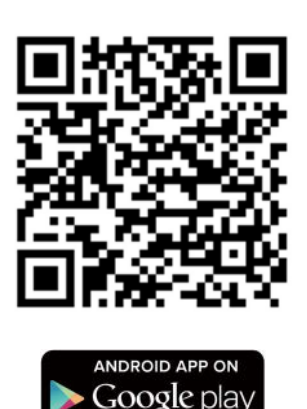

# Download the *SL Access OTA* app and install it on your Android phone.

**IMPORTANT WARNING:** During the OTA update, the keypad/reader will reset itself which may unlock the connected lock. For security, it is important to maintain visual contact with the door while the update is proceeding and check that it is securely relocked before leaving the site.

- a. Be sure to set your smartphone to automatically download app updates so that you always have the latest version of the app.
- b. The SL Access OTA app is not available on iOS.

## **SL Access OTA Splash Screen**

When opening the app the first time, you will see the following splash screen:

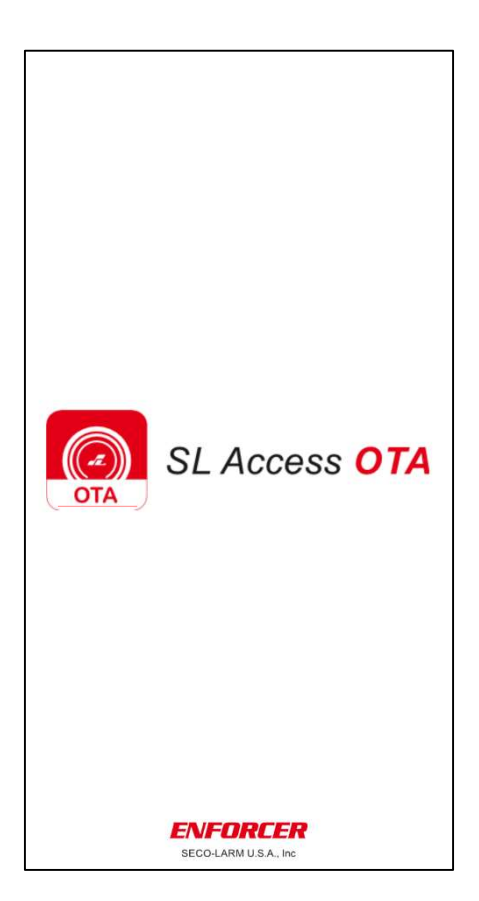

## **Enter the ADMIN Passcode**

After the splash screen, you will be asked for the ADMIN passcode of the device you wish to update.

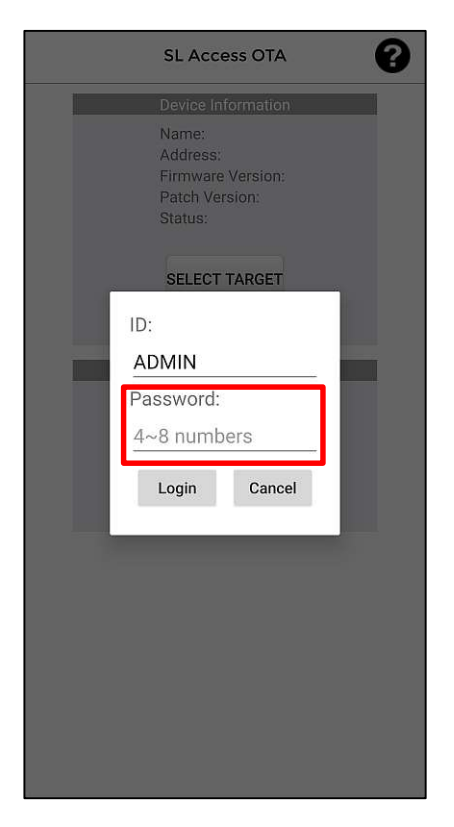

- a. Use the ADMIN passcode of the device you intend to update.
- b. If you enter the wrong passcode, when you later select the device to update, you will be asked to enter the passcode again.
- c. The *SL Access OTA* app will lock up after 3 invalid passcodes. The device will need to be powered down and then powered up again to retry. You may also have to close the app and reopen it.

# After the splash screen, a device selection screen will appear as shown below:

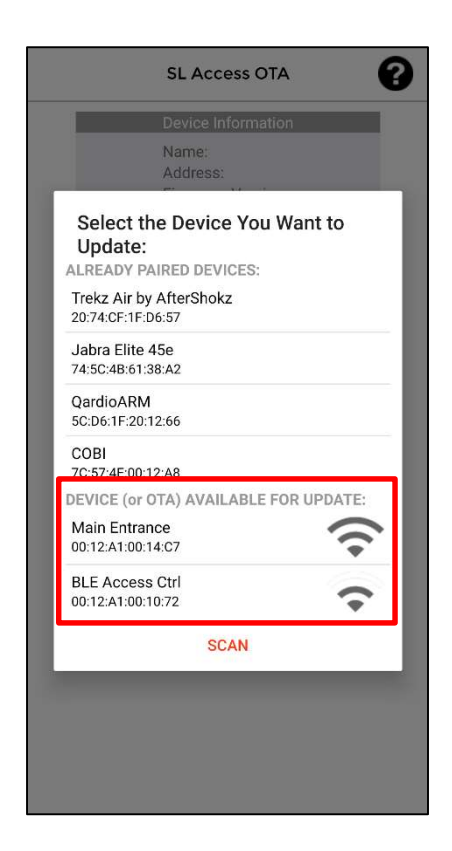

## NOTES:

- a. You will see a list of *Already Paired Devices* paired to your phone. These can be ignored.
- b. The section *Device (or OTA) Available for Update:* will show any devices in range that can be updated. In the example above, there are two devices that can be updated.
- c. If you don't see your device, move closer to make sure you are in *Bluetooth* range and click "Scan" to refresh the list.

6

## Choose the Desired Device

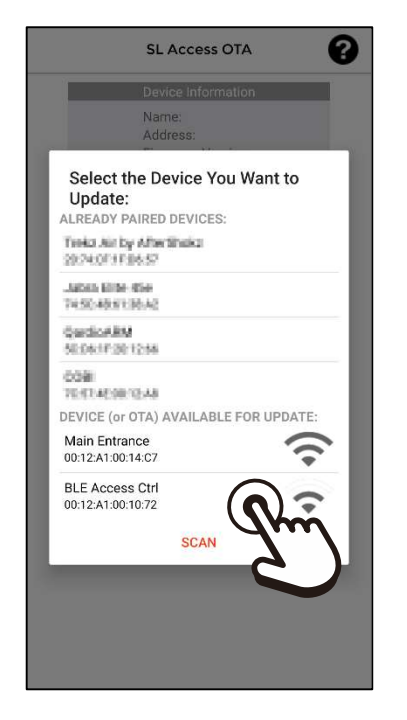

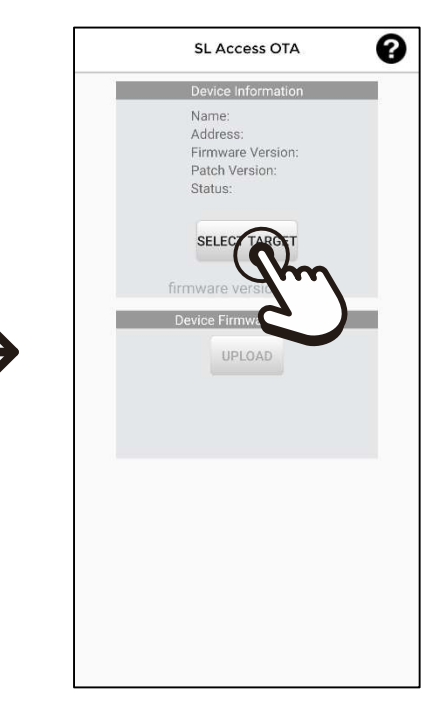

Choose the name of the device you want to update (one beep will sound). In the above example, we will choose *BLE Access Ctrl.*  To move to the next step, click Select Target.

- a. The device with the strongest signal will appear at the top of the screen. If no device appears, move closer to the device and press *Scan* to refresh the list.
- b. Ignore any devices in the Already Paired Devices section.
- c. If the passcode you entered earlier is incorrect for this device, you will be asked to enter it again. The app will lock after 3 invalid passcodes. To try again, remove power to the device, reconnect power, and restart the process. You may also have to close the app and reopen it.
- d. Once you choose your device to update, you *must* finish the process and allow the OTA app to upload a firmware version as in the following steps.

# **Choose the Firmware Source**

| Device Information<br>Name:<br>Address:<br>Select the Device You Want to<br>Update:<br>ALEADY PAIRED DEVICES:<br>Treat Arr by Affer Treats<br>Select of Files 55<br>Labor Eller eller<br>Treats Arr by Affer Treats<br>Select of Files 55<br>Labor Eller eller<br>Treats Arr by Affer Treats<br>Select Arr by Affer Treats<br>Select Arr by Affer Treats<br>Select Arr by Affer Treats<br>Select Arr by Affer Treats<br>Select Arr by Affer Treats<br>Select Arr by Affer Treats<br>Select Arr by Affer Arr by Affer Arr<br>Select Arr by Affer Arr by Affer Arr<br>Select Arr by Affer Arr by Affer Arr<br>Select Arr by Affer Arr by Affer Arr<br>Select Arr by Affer Arr by Affer Arr<br>Select Arr by Affer Arr by Affer Arr<br>Select Arr by Affer Arr by Affer Arr<br>Select Arr by Affer Arr by Affer Arr<br>Select Arr by Affer Arr by Affer Arr<br>Select Arr by Affer Arr by Affer Arr<br>Select Arr by Affer Arr by Affer Arr<br>Select Arr by Affer Arr<br>Select Arr by Affer Arr<br>Select Arr by Affer Arr<br>Select Arr by Affer Arr<br>Select Arr by Affer Arr<br>Select Arr by Affer Arr<br>Select Arr<br>Select Arr by Affer Arr<br>Select Arr<br>Select Arr<br>Arr Arr<br>Select Arr<br>Arr Arr<br>Select Arr<br>Select Arr<br>Arr<br>Arr<br>Arr Arr<br>Arr<br>Arr<br>Arr<br>Arr<br>Arr                                                                                                    | Device Information<br>Name:<br>Address:<br>Select the Device You Want to<br>Update:<br>ALREADY PAIRED DEVICES:<br>Tread and by ATW Strateg<br>2023/071918-55<br>Labos Ema dia<br>Tre50-405110-42<br>Quadicality<br>Scientification<br>Colling<br>Tre51-405112-45<br>Device (or OTA) AVAILABLE FOR UPDATE:<br>RB8762_OTA |
|----------------------------------------------------------------------------------------------------|----------------------------------------------------------------------------------------------------|
| Select the Device You Want to<br>Update:<br>ALREADY PAIRED DEVICES:<br>Testa Sur by Alme Testa<br>202001 #199557<br>Jabas Eller die<br>Test Asset Base<br>Socialitation (Control of Control of Control of Control<br>Response)<br>DEVICE (or OTA) AVAILABLE FOR UPDATE:<br>R88762_OTA<br>00:12:A1:00:10:77                                                                                                    | Select the Device You Want to<br>Update:<br>ALREADY PAIRED DEVICES:<br>Testa Arr by Alfer Testa<br>2027/011F184.57<br>Jacks Testa Arr<br>Accelerations<br>Commission Commission<br>Test Arr Selections<br>Commission<br>Test Arr Selections<br>Commission<br>Test Arr Selections                                        |
| Teleta Aar by After Energy<br>School of a Factor<br>Jacks Eller die<br>Teleta Aart<br>Geedicates<br>School Factor<br>School Factor<br>School | Teeks Aar by Albertineks<br>2020-0019198-551<br>Jatom Eller<br>1950-4019106-42<br>Gestler Pitel<br>008<br>DE 114506-1246<br>De Vice (or OTA) AVAILABLE FOR UPDATE:<br>R88762_DTA                                                                                                    |
| Labas Eller die<br>Trettrestresten<br>Gestanden<br>Trettresterteste<br>Device (or ota) AvaiLable For UPDATE:<br>RBS762_OTA<br>00:12:A1:00:14:C7<br>BLE Access Ctrl<br>00:12:A1:00:10:72<br>CANCEL                                                                                                    | Lubas Eller die<br>THSC-Absteller<br>Gestion Bas<br>Sider From 12:46<br>Odei<br>Technelsen 12:46<br>Device (or OTA) AVAILABLE FOR UPDATE:<br>RB8762_OTA                                                                                                    |
| Condication<br>MEDAIFF.201248<br>Code<br>TRETALEM CLAS<br>DEVICE (or OTA) AVAILABLE FOR UPDATE:<br>RB8762_0TA<br>00:12:A1:00:14:C7<br>BLE Access Ctrl<br>00:12:A1:00:10:72<br>CANCEL                                                                                                    | Quedicality<br>Science 2014<br>Content of the Content<br>Device (or or Ora) Available For Update:<br>RB8762_OTA                                                                                                    |
| DEVICE (or OTA) AVAILABLE FOR UPDATE:<br>R88762_OTA<br>00:12:A1:00:10:72<br>BLE Access Ctrl<br>00:12:A1:00:10:72<br>CANCEL                                                                                                    | DEVICE (or OTA) AVAILABLE FOR UPDATE:<br>R88762_OTA                                                                                                    |
| DEVICE (or OTA) AVAILABLE FOR UPDATE:<br>RB8762_OTA<br>00:12:A1:00:14:C7<br>BLE Access Ctrl<br>00:12:A1:00:10:72<br>CANCEL                                                                                                    | DEVICE (or OTA) AVAILABLE FOR UPDATE:                                                                                                    |
| RB8762_0TA<br>00:12:A1:00:14:C7<br>BLE Access Ctrl<br>00:12:A1:00:10:72                                                                                                    | RB8762_OTA                                                                                                    |
| BLE Access Ctrl<br>00:12:A1:00:10:72                                                                                                    | 00:12:A1:00:14:C7                                                                                                    |
| and a second second                                                                                                    | BLE Access Ctrl<br>00:12:A1:00:10:72                                                                                                    |

Click the *RB*8762\_OTA that will now appear in the *Device* (or OTA) Available for Update: list.

| Device Information<br>Name: R88762_OTA<br>Address: 0012410014.67<br>Firmware Version: 12538<br>Patch Version: 12534<br>Status: connected<br>SELECT TARGET<br>Irmware version<br>Device Firmware ( | Device Information<br>Name: R88762_OTA<br>Address: 00.12:41:00:14:07<br>Firmware Version: 12538<br>Patch Version: 12534<br>Status: connected<br>SELECT TARGET<br>Merroware version<br>Device Firmware * | SL Ad                                                          | cess OTA                                                               |
|----------------------------------------------------------------------------------------------------|----------------------------------------------------------------------------------------------------|----------------------------------------------------------------|------------------------------------------------------------------------|
| Name: RB8762_OTA<br>Address: 0012_A10014c7<br>Firmware Version: 1263<br>Patch Version: 17354<br>SELECT TARGET<br>Firmware version<br>Device Firmware S                                            | Name: RB8762_OTA<br>Address: 001241001407<br>Firmware Version: 1263<br>Status: connected<br>SELECT TARGET<br>Firmware version<br>Device Firmware ()<br>UPLOAD                                           | Device                                                         | Information                                                            |
| SELECT TARGET<br>firmware version<br>Device Firmware<br>UPLOAD                                                                                                    | SELECT TARGET                                                                                                    | Name:<br>Address:<br>Firmware Vers<br>Patch Version<br>Status: | RB8762_OTA<br>00:12:A1:00:14:C7<br>sion: 12638<br>: 17354<br>connected |
| firmware versi na s<br>Device Firmware                                                                                                    | firmware version                                                                                                    | SELEC                                                          | CT TARGET                                                              |
| Device Firmware                                                                                                    | Device Firmware                                                                                                    | firmware                                                       | version                                                                |
| UPLOAD                                                                                                    | UPLOAD                                                                                                    | Device Fi                                                      | mware 🗧 🎆                                                              |
|                                                                                                    |                                                                                                    | U                                                              | PLOAD                                                                  |
|                                                                                                    |                                                                                                    |                                                                |                                                                        |
|                                                                                                    |                                                                                                    |                                                                | _                                                                      |
|                                                                                                    |                                                                                                    |                                                                |                                                                        |
|                                                                                                    |                                                                                                    |                                                                |                                                                        |
|                                                                                                    |                                                                                                    |                                                                |                                                                        |
|                                                                                                    |                                                                                                    |                                                                |                                                                        |
|                                                                                                    |                                                                                                    |                                                                |                                                                        |
|                                                                                                    |                                                                                                    |                                                                |                                                                        |
|                                                                                                    |                                                                                                    |                                                                |                                                                        |
|                                                                                                    |                                                                                                    |                                                                |                                                                        |
|                                                                                                    |                                                                                                    |                                                                |                                                                        |

A *firmware version:* dropdown will now appear. Click on this dropdown to see a list of firmware versions.

## NOTES:

- a. You will also see any other available device in range. Do not choose at this time. At this point, choose only the OTA update. You can update other devices later.
- b. Any compatible device in range will show here. That does not mean that it does not already have the latest firmware installed.

8

# Select and Upload the Firmware

| Device Information                                                                                                    |               | Device Information                                                                                                    |
|----------------------------------------------------------------------------------------------------|---------------|----------------------------------------------------------------------------------------------------|
| Name:       RB8762_OTA         Address:       0012A1001072         Firmware Version:       17354         Status:       connected         SELECT TARGET         firmware version:       SL Access V.2.23         SL Access V.2.23       Cate         SL Access V.2.24       Cate         SL Access V.2.25       Cate         SL Access V.2.26       Cate | $\rightarrow$ | Name: RB8762_OTA<br>Address: 0012A1001072<br>Firmware Version: 17354<br>Status: connected<br>SELECT TARGET<br>SL Access V2.24 ~<br>Device Firmware Update |

Choose the correct firmware version (normally the latest version).

Click the *Upload* button to start the process. A continuous beep will sound.

**NOTE:** If, for any reason, you decide to remain with the current firmware version, you *must* still complete the process in the app. Failure to do so may render your device inaccessible (see *Troubleshooting*, pg. 11 to fix). Simply choose your current firmware version and let the app upload that version back to your device.

| Device                                                         | Information                                                             |
|----------------------------------------------------------------|-------------------------------------------------------------------------|
| Name:<br>Address:<br>Firmware Vers<br>Patch Version<br>Status: | RB8762_OTA<br>00:12:A1:00:10:72<br>sion: 12638<br>1: 17354<br>connected |
| SELEC                                                          | CT TARGET                                                               |
| SL Acces                                                       | s V.2.24 📼                                                              |
| Device Fi                                                      | rmware Update                                                           |
| U                                                              | PLOAD                                                                   |
|                                                                | 7%                                                                      |
| STA_START                                                      | _OTA_PROCESS                                                            |
|                                                                |                                                                         |
|                                                                |                                                                         |
|                                                                |                                                                         |
|                                                                |                                                                         |
|                                                                |                                                                         |

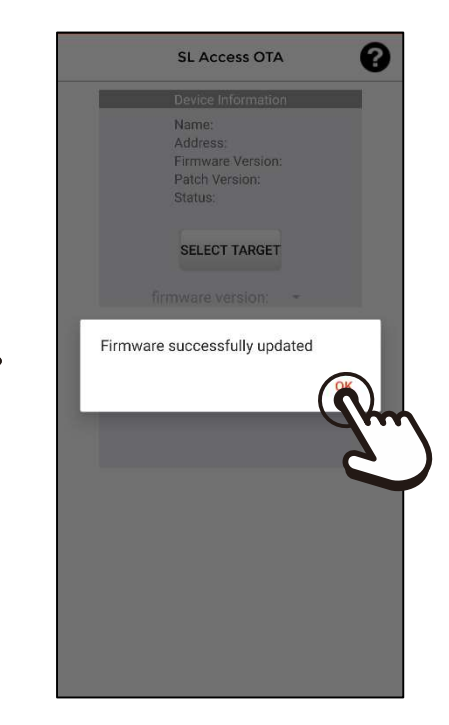

The device will continue to sound a long beep during the entire process. Wait on the update to complete. When the update has completed another short beep will sound and the *Firmware successfully updated* popup will appear. Click *OK* to finish.

- a. To update a second device, after clicking on *OK*, you can click *Select Target* and choose another device.
- b. Once you have downloaded the SL Access OTA app the first time, if your phone is set to automatically update apps, this app will also update when there is a revision, giving you access to any firmware updates. However, it will not notify you of available updates. Check the product page on the SECO-LARM website to see if a new update is available if you encounter problems.

# Troubleshooting

| I don't see my device listed                                                                                                    | <ul> <li>Make sure that your phone's Bluetooth is turned on.</li> <li>Move closer to the device. You must be in Bluetooth range.</li> </ul>                                                                                                    |
|----------------------------------------------------------------------------------------------------|----------------------------------------------------------------------------------------------------|
| I see devices that have already been updated listed                                                                                                 | • The app will show all devices in range whether they have been updated or not.                                                                                                    |
| I tried to update but the<br>update failed with an error<br>message                                                                                 | <ul> <li>Remove power to the device and power<br/>up again. Close the app and restart.</li> <li>Repeat the above but also restart your<br/>phone.</li> </ul>                                                                                             |
| How can I know if I should update the firmware?                                                                                                    | <ul> <li>Neither the <i>SL Acess OTA</i> app nor the <i>SL Access</i> app can notify you of new firmware.</li> <li>If you encounter problems, first check the product page on the SECO-LARM website to see if a firmware update is available.</li> </ul> |
| I closed the app before<br>updated because I didn't<br>need to update, but now my<br>device doesn't show up when<br>I open the <i>SL Access</i> app | • Run the OTA app again and choose the correct firmware, even if it is already on your device, and allow the update to finish without interruption.                                                                                                    |

**NOTICE:** The SECO-LARM policy is one of continual development and improvement. For that reason, SECO-LARM reserves the right to change specifications without notice. SECO-LARM is also not responsible for misprints. All trademarks are the property of SECO-LARM U.S.A., Inc. or their respective owners. Copyright © 2023 SECO-LARM U.S.A., Inc. All rights reserved.

## SECO-LARM<sup>®</sup> U.S.A., Inc.

16842 Millikan Avenue, Irvine, CA 92606 Phone: (949) 261-2999 | (800) 662-0800 Website: www.seco-larm.com Email: sales@seco-larm.com Æ

MP\_SLAccessOTA\_230712.docx

11